### LernSax - Vertretungsplan einrichten und manuell Pflegen

Das Modul "Vertretungsplan" steht LernSax.Nutzern zur Verfügung, muss aber von Schuladmin erst aktiviert werden, da ja nicht alle Schulen den Vertretungsplan auch tatsächlich brauchen. Es ist multifunktional und kann sowohl mit einigen Stundenplanungsprogrammen (untis, Davinci) als auch ohne eine solche Anbindung betrieben werden.

### 1. Einschalten

Zugänglich macht man es unter Reiter "Institution", Menüpunkt Administration --> Institution --> Basisrechte (Abbildung). Schalten Sie den Plan einfach auf "Verfügbar".

| Allgemein              | Basis-Rechte                         | 0           | • 🛛 🗙     |
|------------------------|--------------------------------------|-------------|-----------|
|                        |                                      |             |           |
|                        | Institution Schule "Am Bürgergarten" |             |           |
| Administration Ir      | Funktion                             | Deaktiviert | Verfügbar |
|                        | Mailservice                          | ۲           | 0         |
| Institution Lehrer Sch | Adressbuch                           | ۲           | 0         |
|                        | Mitgliederliste                      | $\odot$     | ۲         |
|                        | Forum                                | $\odot$     | ۲         |
|                        | Umfragen                             | ۲           | 0         |
| Funktion               | Chat                                 | ۲           | •         |
| 🔪 🗳 🔎 🚯 🖸 🧎 🎤          | Lehrerboard                          | ۲           | •         |
|                        | Schülerboard                         | ۲           | •         |
|                        | Mailinglisten                        | $\odot$     | ۲         |
|                        | Dateiablage                          | $\odot$     | ۲         |
|                        | Mitteilungen                         | 0           | ۲         |
|                        | Kalender                             | 0           | ۲         |
|                        | Aufgaben                             | ۲           | 0         |
|                        | Lesezeichen                          | 0           | ۲         |
|                        | Stundenplan                          | 0           | ۲         |
|                        | Ressourcenverwaltung                 | •           | ۲         |
|                        | Formulare                            | 0           | ۲         |
|                        | Vertretungsplan                      | ۲           | 0         |

Ab sofort finden Sie in der Institution dem neuen Menüeintrag "Vertretungsplan", der aber erst noch mit Daten gefüttert werden muss, bevor er genutzt werden kann.

### 2. Festlegen, wer den Vertretungsplan bearbeiten darf

Dazu sucht man sich die Lehrkraft (können auch mehrere sein) heraus, die diese Aufgabe übernehmen soll: Reiter "Institution", Menüpunkt Administration --> Lehrer und öffnet die Einstellungen "Mitgliedsrechte in dieser Institution" über das zweite Icon von rechts (Abbildung).

| Rechteverwaltung     |             | 0 🗕 🛛 🗙    |            |            | LernSax Lernen – Kommunizieren – Organi                                             |
|----------------------|-------------|------------|------------|------------|-------------------------------------------------------------------------------------|
| unktion              | Deaktiviert | Aktiv      | Schreiben  | Admin      | rivat Institution Netzwerk Medien                                                   |
| Mailservice          | ۲           | $\bigcirc$ | 0          | 0          | MPZ Meißen - Schulverwaltu ··· Meine Gruppen ··· Meine Klassen                      |
| Adressbuch           | ۲           | $\bigcirc$ | 0          | 0          |                                                                                     |
| Mitgliederliste      | 0           | ۲          |            |            |                                                                                     |
| Forum                | 0           | $\bigcirc$ | ۲          | 0          | ehrer                                                                               |
| Umfragen             | $\odot$     | ۲          | $\bigcirc$ | $\odot$    |                                                                                     |
| Chat                 | $\odot$     | $\bigcirc$ | ۲          | $\odot$    | üler Partner Externe Gruppen Klassen                                                |
| Lehrerboard          | $\bigcirc$  | $\bigcirc$ | ۲          | 0          | > Direktzugriff > Neuen Lehrer anlegen > Lehrerliste importieren > Zuordnungen verw |
| Schülerboard         | 0           | ۲          | $\bigcirc$ | 0          | Jaeordnet ×                                                                         |
| Vailinglisten        | ۲           | $\bigcirc$ | •          | 0          |                                                                                     |
| Dateiablage          | 0           | ۲          | $\bigcirc$ | $\odot$    | Login Name                                                                          |
| Vitteilungen         |             | ۲          | $\bigcirc$ | $\bigcirc$ | administrator@sv.mpz-meissen.lernsax.de Administrator                               |
| Kalender             | $\bigcirc$  | $\bigcirc$ | ۲          | 0          |                                                                                     |
| Aufgaben             | 0           | ۲          | $\bigcirc$ | 0          | Mitgliedsrechte in dieser Institution                                               |
| Lesezeichen          |             | $\bigcirc$ | ۲          | $\bigcirc$ | beatriz.bockermann@sv.mpz-meissen.lernsax.de Beatriz Bockermann                     |
| Stundenplan          | $\bigcirc$  | ۲          | $\bigcirc$ |            |                                                                                     |
| Ressourcenverwaltung | $\bigcirc$  | $\bigcirc$ | ۲          | $\bigcirc$ | cesaro.plogstert@sv.mpz-meissen.lernsax.de Cesaro Plogstert                         |
| Formulare            |             | $\bigcirc$ | ۲          | $\bigcirc$ | elsa.weitkamp@sv.mpz-meissen.lernsax.de                                             |
| /ertretungsplan      | $\bigcirc$  | $\bigcirc$ | $\bigcirc$ | ۲          |                                                                                     |
| Courselets           | 0           | $\bigcirc$ | ۲          | 0          | erich.hawighorst@sv.mpz-meissen.lernsax.de Erich Hawighorst                         |
| Lernplan             | 0           | ۲          | $\bigcirc$ | 0          | Frederica.hesselmeier@sv.mpz-meissen.lernsax.de                                     |
| Blog                 | ۲           | 0          | 0          | 0          |                                                                                     |
| Aliki                | 0           | 0          |            | 0          | Ilse Oestrovsky@sv.mpz-meissen.lernsax.de                                           |

Schalten Sie für den oder die betreffenden Kollegen den Vertretungsplan auf "Admin".

# 3. Vertretungsplan einrichten und aktualisieren (Manueller Modus ohne spezielle Stundenplanungssoftware)

### Achtung: Diese Funktion ist nur für Nutzer verfügbar, die in Schritt 2 dazu berechtigt wurden!

Soll keine externe Software genutzt werden, muss der Administrator im Vertretungsplan zunächst noch "Manuelle Änderungen" erlauben und speichern, da sonst nur der Import von Stundenplanungssoftware anderer Anbieter aktiv ist. Nach dem Speichern erscheint ein zusätzlicher Menüpunkt "Listen", der die einmalig zu erfassenden Listen enthält.

## Vertretungsplan

| Tag W                  | /oche                                                                                                    |   |   |   |       |          |
|------------------------|----------------------------------------------------------------------------------------------------|---|---|---|-------|----------|
| A                      | Einstellungen                                                                                                    | 0 | ₽ | × | > Eir | nstellun |
| Alle Funk<br>Es sind k | Darstellung Listen Import                                                                                                    |   |   |   | ≀aum) | Rau      |
|                        | <ul> <li>Manuelle Änderungen erlauben</li> <li>Plan anzeigen</li> </ul>                                                                                         |   |   |   |       |          |
|                        | Spalten<br><ul> <li>Klasse</li> <li>(Lehrer)</li> <li>Vertretung</li> <li>(Fach)</li> <li>Fach</li> <li>(Raum)</li> <li>Raum</li> <li>Ø Beschreibung</li> </ul> |   |   |   |       |          |
|                        | Datenschutz<br>☞ Namen von Lehrern einblenden                                                                                                    |   |   |   |       |          |
|                        | Kürzel ausgeblendeter Fächer                                                                                                    |   |   |   |       |          |
|                        | > Speichern                                                                                                    |   |   |   | ]     |          |

# Vertretungsplan

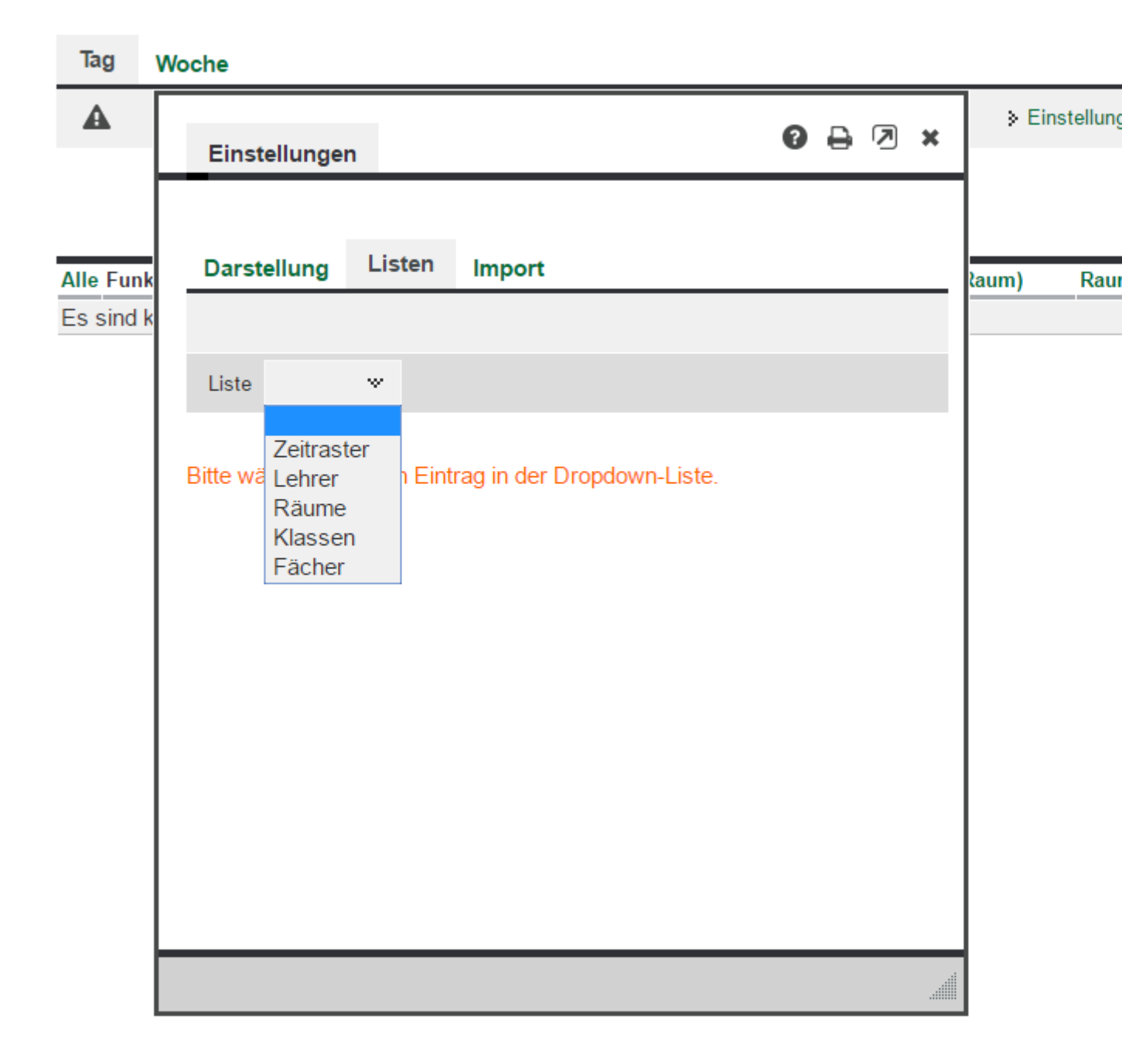

Legen Sie dann in den jeweiligen Dateimasken die entsprechenden Informationen für Ihre Schule ab.

### Einträge erfassen

Ist dies alles angelegt, können Sie mit "Neuen Eintrag erfassen" an die konkrete Planung gehen.

| Vertretungsplan                                                  | Vertretungsplan: Eintrag                                                     |                            |
|------------------------------------------------------------------|------------------------------------------------------------------------------|----------------------------|
| Tag Woche                                                        | Tag       17.01.2017     ∰       Stunde     8:00 - 8:45                      | ⊳ ≽ Neuen Eintrag erfassen |
| Alle Funktion Stunde Klasse<br>Es sind keine Einträge vorhanden. | Klasse<br>1b*<br>(Lehrer)                                                    | Beschreibung               |
|                                                                  | Mue (Müller) ↔<br>Vertretung<br>Zim (Zimmermann)↔<br>(Fach)<br>D (Deutsch) ↔ |                            |
|                                                                  | Fach<br>Ma (Mathe) **<br>(Raum)                                              |                            |
|                                                                  | 2 (2) *<br>Raum<br>2 (2) *<br>Beschreibung                                   |                            |
|                                                                  | Ausfall Entfällt Speichern > Neu                                             |                            |

Nach dem Speichern stehen die Einträge allen Nutzern, die Zugang zur Institution haben, zur Verfügung.

### Vertretungsplan

| Tag | Woche |                                         |
|-----|-------|-----------------------------------------|
| A   |       | Einstellungen > Neuen Eintrag erfassen  |
|     |       | Letzte Aktualisierung: 16.01.2017 08:06 |
|     |       |                                         |
|     | Die   | nstag 17.01.2017                        |

| Alle | Funktion   | Stunde      | Klasse | (Lehrer) | Vertretung | (Fach) | Fach | (Raum) | Raum |
|------|------------|-------------|--------|----------|------------|--------|------|--------|------|
|      | <b>N</b> . | 8:00 - 8:45 | 1b     | Mue      | Zim        | D      | Ма   | 2      | 2    |

Löschen

4. Vertretungsplan nutzen - Automatische Benachrichtigung über Neueinträge

Achtung: Diese Funktion ist für alle Nutzer verfügbar!

## Vertretungsplan

| 1 | Tag | Woche                                                       |  |
|---|-----|-------------------------------------------------------------|--|
| 4 |     |                                                             |  |
|   | Sie | werden ner Systemnachricht über Aktualisierungen informiert |  |
|   |     | werden per ogsterningen informert.                          |  |

Um über Änderungen im Vertretungsplan informiert zu sein, lassen sich Systemnachrichten generieren. Markieren Sie dazu im Kopf das Dreieck.

Bitte beachten Sie: Eine Benachrichtigung per Mail kann nur dann erfolgen, wenn Sie unter Privat  $\rightarrow$  Einstellungen  $\rightarrow$  Externe Dienste eine Mailadresse hinterlegt haben, an die die Benachrichtigung verschickt wird.